## Sådan kommer du på Retten i Esbjergs WIFI med din mobiltelefon

## For visse typer Android-telefoner (fx Samsung):

- 1. Vælg Apps
- 2. Vælg Indstillinger
- 3. Vælg forbindelse
- 4. Vælg WIFI (tryk på selve ordet wifi)
- 5. Vælg domprof
- 6. Fase 2 godkendelse: vælg ingen
- 7. CA-cerfikat: Vælg valider ikke (eller bekræft ikke)
- 8. Du skal nu scrolle lidt ned i billedet
- 9. Identitet: Tast her brugernavnet "din E-mailadresse"
- 10. Anonym identitet: Spring dette felt over
- 11. Under adgangskode, indtast den adgangskode, du fik tilsendt på mail
- 12. Tilslut

## iPhone:

- 1. Indstillinger
- 2. WIFI
- 3. Vælg netværket domprof
- 4. Indtast brugernavn: "din E-mailadresse"
- 5. Indtast den adgangskode, du fik tilsendt på mail
- 6. Godkend